Appliquer les valeurs par défaut aux vaccins historiques

Oui 💿 Non

# **Décrémentation**

Cette fonction permet de retirer un vaccin de l'inventaire du dépôt (de la localisation opérationnelle sélectionnée) dès sa saisie au profil vaccinal d'un usager.

Pour ce faire, il faut s'assurer que:

- L'inventaire et la saisie des vaccins sont à jour avant l'implantation;
- Tout mouvement de vaccin est saisi dans SI-PMI (déplacement entre sites, retours, réceptions...);
- La réception des vaccins dans SI-PMI se fait dès le déballage terminé (intrasite également);
- Le dépôt / la localisation d'où provient le vaccin sont sélectionnés lors de la saisie du vaccin.

Pour faciliter la procédure, il est recommandé de paramétrer vos valeurs par défaut d'immunisation, les données seront alors inscrites automatiquement lors de la saisie des vaccins administrés.

Attention, ne pas appliquer les valeurs par défaut aux vaccins historiques.

### Valeurs par défaut d'immunisations

Cette fonction permet d'enregistrer le nom de l'intervenant, l'organisation, le LDS, le nom de dépôt et la localisation d'où proviennent les vaccins et qui s'afficheront par défaut lors de la saisie des vaccins.

- a) Aller dans le module de Panorama Production
- b) Choisir l'organisation 15 CISSS des Laurentides et IMM- (ne pas utiliser FONCTIONS ALLÉGÉS)

4

- c) Cliquer sur l'icône d'identification, en haut à droite
- d) Cliquer sur Valeurs par défaut d'immunisations
- e) Compléter les informations pertinentes
- f) Cliquer sur Sauvegarder

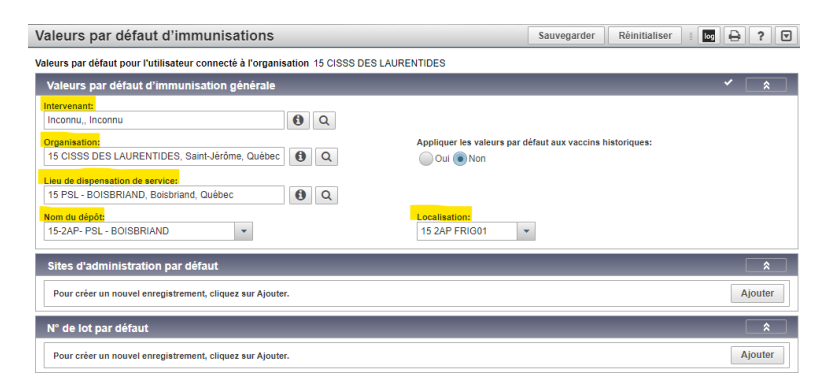

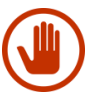

Si vous changez de site de vaccination, il faudra s'assurer de modifier les Valeurs par défaut d'immunisations avant de commencer la journée de vaccination sinon, vous allez décrémenter le mauvais dépôt.

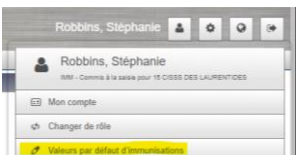

## Décrémentation du vaccin

Dans le profil vaccinal du patient,

|          |                                                          |                                                                          | Ajouter un vaccin                                                                                    |                                   | Appliquer Réinitialiser 🖨 🗙                            |
|----------|----------------------------------------------------------|--------------------------------------------------------------------------|----------------------------------------------------------------------------------------------------|-----------------------------------|--------------------------------------------------------|
| a)<br>b) | Cliquer sur Ajouter un vacc<br>Choisir Vaccin administré | Ajouter un vaccin                                                        | Type de vaccination: Administré<br>Afficher les agents sans produits associés<br>*Agent:<br>COVID-19 | * Date:<br>2024/12/18 I hh.mm EST | Âge à l'administration:<br>124 ans mois jours          |
|          | -                                                        | Vaccin nistorique                                                        | S.O.                                                                                                 | S. 0.                             |                                                        |
|          | -                                                        |                                                                          | Intervenant:                                                                                         | Statut de la v                    |                                                        |
|          |                                                          |                                                                          | Inconnu,                                                                                             | Q Demand                          | ée                                                     |
| C)       | Choisir l'Agent administré                               |                                                                          |                                                                                                    | Terminé                           | lande                                                  |
| d)       | Inscrire la date                                         |                                                                          | Organisation: 15 CISSS DES LAURENTIDES, Saint-Jérôme, Que                                            | Ébec Q Lieu de disp               | xensation de service:<br>XISBRIAND, Boisbriand, Québec |
| e)       | Choisir la Raison de la vac                              | cination (si applicable)                                                 | * Détails de la vaccination<br>Nom du dépôt:                                                         | Localisation:                     | × *                                                    |
| f)       | Les informations de l'organ                              | isation, LDS,                                                            | • Nº de lot:<br>Afficher les lots périmés et rappelés                                                | Quantité adm                      | inistrée: Unité posologique:                           |
|          | Nom de dépôt et localisation                             | on seront affichés par défaut                                            | Afficher tout  Programme public  Program                                                             | me privé Site:                    | * Voie d'administration:                               |
| g)       | ) Choisir le N° de lot du vaccin                         |                                                                          |                                                                                                    |                                   | Cial: Fabricant:                                       |
|          | (Seul les lots du frigo sélec                            | AV31919 - Pierengtion 2025 mai 08<br>LU22588 - Pierengtion 2025 janv. 31 |                                                                                                    |                                   |                                                        |
| h)       | Choisir le site d'administration                         |                                                                          |                                                                                                    |                                   |                                                        |
| i)       | Cliquer sur Appliquer                                    |                                                                          |                                                                                                    |                                   |                                                        |
| j)       | Cliquer sur Sauvegarder,                                 | Profil vaccinal                                                          | s                                                                                                    | auvegarder Réinitialiser          | 🕶 Plus 🛛 🗔 🖨 🖓 🔽                                       |
|          | *un message apparaitra pour confirmer la décrémentation  |                                                                          |                                                                                                    |                                   | Date de naissance / äge:<br>1900 janv. 01 / 124 ans    |
|          |                                                          |                                                                          | supplémentaire / IE<br>_SC / 06511-SAINT                                                             | Zona:Les stock<br>décrémentés a   | s de vaccins ont été 🛛 🗙                               |
|          |                                                          |                                                                          | Date                                                                                                 | Profil vaccinal<br>avec succès.   | d'un usager a été modifié 🗱                            |

Une fois cette étape terminée, le vaccin sera automatiquement retiré de l'inventaire virtuel.

### Remarques

- La suppression d'un vaccin d'un profil vaccinal ne remettra pas le vaccin en inventaire. Un ajustement d'inventaire devra être fait pour le rendre de nouveau disponible.
- Lors de la saisie d'un vaccin, si le lot n'apparait pas dans les choix disponibles, c'est qu'il n'est pas dans l'inventaire virtuel de la localisation opérationnelle. Il faudra qu'il soit dans l'inventaire avant de compléter la saisie, et donc régler la situation problématique. Les raisons possibles sont :
  - Réception de vaccins non complétée dans SI-PMI;
  - Mauvais dépôt ou mauvaise localisation sélectionné(e);
  - Erreur d'inventaire.
- Il ne faut pas utiliser la décrémentation pour la saisie d'un vaccin qui ne provient pas de votre site (ex. acheté à la pharmacie ou lors de la saisie des informations d'un carnet) ni pour la saisie d'un vaccin qui a été administré avant la mise en place de la décrémentation. Vous devez dans ce cas retirer le dépôt pour ne pas décrémenter l'inventaire de votre dépôt.
- La saisie via la fonction « vaccin historique » n'aura aucun impact sur votre inventaire.

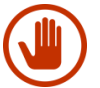

Important, toujours respecter les consignes de saisie (vaccin administré vs vaccin historique) telles que décrites dans le Guide de saisie (voir version à jour dans l'Intranet).

### Correction en cas de saisie dans un mauvais dépôt

Si on constate que le saisie a été faite dans un mauvais dépôt, on ne peut pas modifier l'information.

On doit alors

- a) Supprimer le vaccin du profil vaccinal en sélectionnant : Erreur de saisie
- b) Saisir de nouveau le vaccin avec le bon dépôt et localisation
- c) Remettre la dose dans la localisation de laquelle le vaccin avait été saisi par erreur avec la fonction « Rajuster les stocks »

Exemple : Harry Potter reçoit un vaccin du PSL Boisbriand mais l'infirmière saisit par erreur la vaccination en sélectionnant le dépôt PSL St-Sauveur. Pour corriger le tout, il faudra supprimer le vaccin et le saisir de nouveau en sélectionnant le PSL Boisbriand. Il faudra par la suite rajuster les stocks du Frig01 du PSL St-Sauveur en lui ajoutant une dose de ce lot.